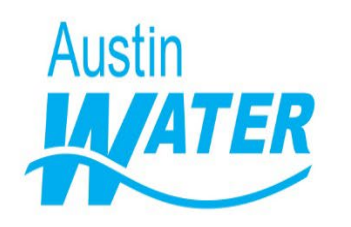

Online Application & Payment User Manual for Engineered Tap Plans and Water Meter Upgrade Applications

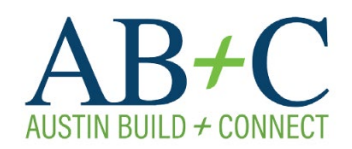

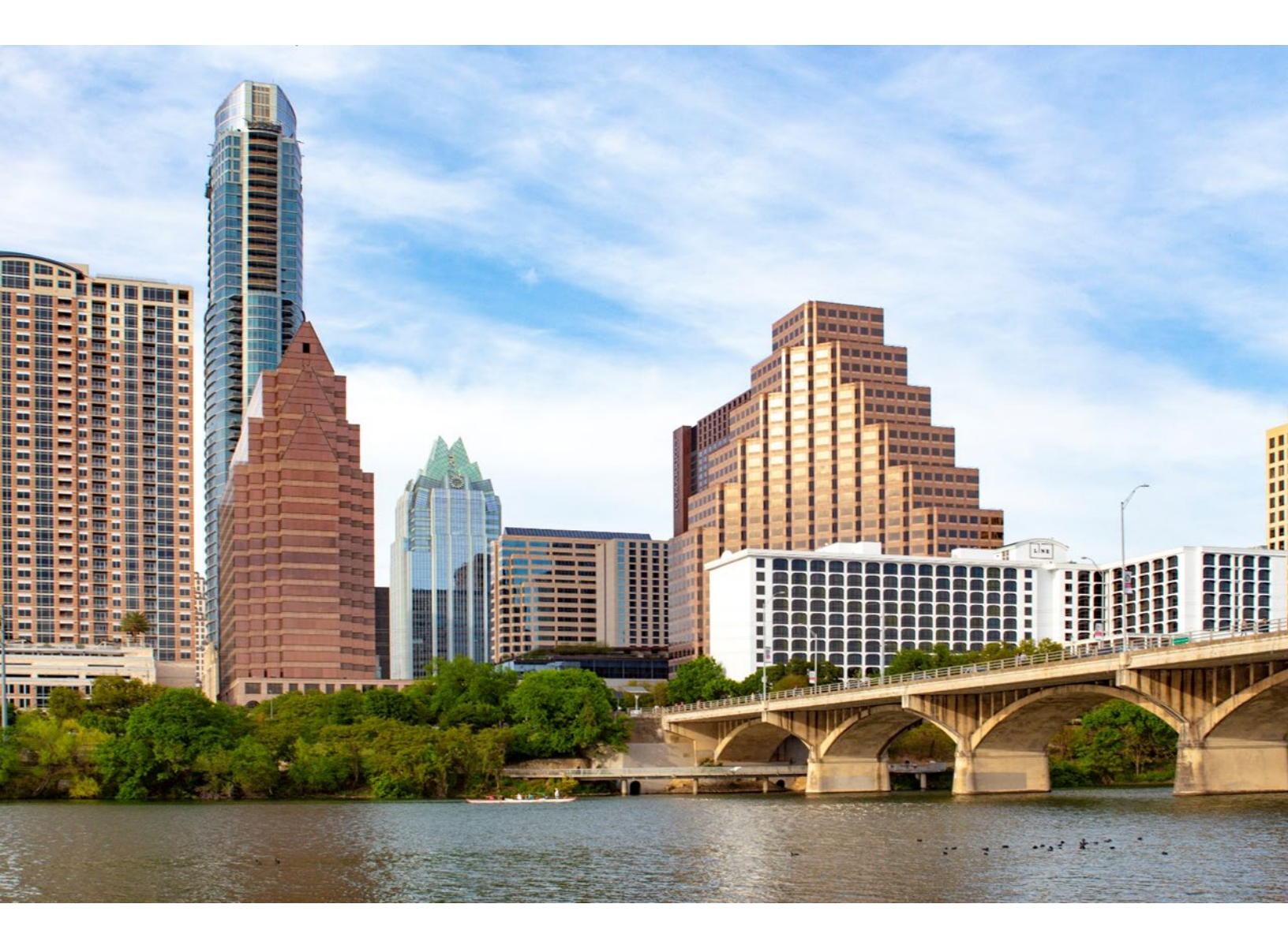

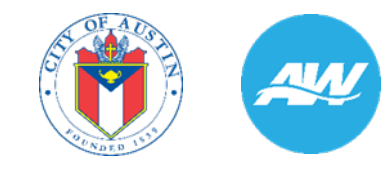

# Table of Contents

| Introd    | uction2                                                                                           |
|-----------|---------------------------------------------------------------------------------------------------|
| I. R      | egistration, First Time Users and Password Reset2                                                 |
| 1.        | Create an Online Account, First Time Registration2                                                |
| 2.        | Setting your Password After Creating an Account5                                                  |
| 3.        | How to Reset your Password, Forgotten Password6                                                   |
| II. S     | ubmitting Tap Plan and WMU Review Applications8                                                   |
| 1.        | Creating a New Review Case8                                                                       |
| 2.        | Submitting Additional Information When your Application is not Accepted15                         |
| 3.<br>App | Submitting Revisions and Opening Review Cycles for Tap Plans and Water Meter Upgrade<br>lications |
| 4.        | Submitting a Correction to an Approved Plan18                                                     |
| 5.        | Submitting Revisions and Opening Review Cycles for Corrections to Previously Approved Plans 19    |
| III.      | Checking Bills and Submitting Payment21                                                           |
| 1.        | Accessing your Bills                                                                              |
| 2.        | Credit Card Payment Process                                                                       |
| 3.        | Paying via e-Check25                                                                              |
| 4.        | Sample payment notification e-mails                                                               |
| 5.        | Payment Errors                                                                                    |
| IV.       | Non-Applicable AB + C Items                                                                       |
| V. C      | hecking the Status of Your Applications                                                           |
| VI.       | Assistance                                                                                        |

#### Introduction

Austin Build + Connect is the City of Austin's online portal to apply for permits, schedule inspections, monitor applications, pay for permit/inspection fees, and much more. If you do not have a need for these activities, you can abandon this process and continue to use the City's Public Search function at

abc.austintexas.gov.

# I. Registration, First Time Users and Password Reset

An online account is needed to submit applications and process payments on this website.

Important Note: Engineering Tap plans may only be submitted by Texas Licensed Professional Engineers

|                      | REGISTERED USER                                                                           |
|----------------------|-------------------------------------------------------------------------------------------|
|                      | Your email address *                                                                      |
|                      | Your password *                                                                           |
|                      | Login                                                                                     |
| My Inspections       | FIRST TIME USER                                                                           |
| My Reports           | Register Now                                                                              |
| My Profile           |                                                                                           |
| Web Help             | FORGOT PASSWORD If you are a registered user but forgot your password, please click here. |
| Login/Register       | Reset Password                                                                            |
| AustinTexas.gov Home |                                                                                           |

# 1. Create an Online Account, First Time Registration

a. STEP 1 – CONFIRM YOUR E-MAIL ADDRESS. The first step to creating an online account is to select an e-mail address to build your profile. You will

AW Submittal of Engineering Tap Plans and Water Meter Upgrade Applications

receive e-mails during the registration process and will use this e-mail to log in to the Austin Build + Connect website.

| NEW REGISTRATION<br>Registration is for payment of application, permit, and inspection fees. Registration is a multi step process and your<br>account will not be activated until all steps are completed. |               |  |
|----------------------------------------------------------------------------------------------------|---------------|--|
| STEP 1 - CONFIRM YOUR                                                                                                    | EMAIL ADDRESS |  |
| Confim Email Address: *                                                                                                    |               |  |
| Continue                                                                                                    |               |  |

b. STEP 2 - USER INFORMATION: The second step in the registration process is filling out your personal information. This data will be used to help create your online account and billing information. The red asterisks (\*) indicate required fields.

| STEP 2 - USER INFORMATIO | N       |  |
|--------------------------|---------|--|
| Email Address:           |         |  |
| First Name: *            |         |  |
| Last Name: *             |         |  |
| Middle Name (optional):  |         |  |
| House Number: *          |         |  |
| Street Prefix:           | ▼       |  |
| Street Name: *           |         |  |
| Street Type: *           | ▼       |  |
| Street Direction:        | ▼       |  |
| Unit Type:               | T       |  |
| Unit Number:             |         |  |
| City: *                  |         |  |
| State: *                 | Texas 🔻 |  |
| Zip Code: *              |         |  |
| Telephone Number: *      |         |  |
| Organization (optional): |         |  |
| Submit                   |         |  |

c. STEP 3 PART 1- ACCESS REQUEST SENT: Next you will receive an e-mail from the City of Austin Development Services Department.

#### STEP 3 - ACCESS REQUEST SENT

Thank you for registering for Austin Build + Connect. An email has been sent to \_\_\_\_\_\_ Please check your email for verification.

The subject line of the e-mail will be "Austin Build + Connect Registration." In this e-mail are two important items to note: a link and a PIN number. Copy the PIN number and click on the longer link:

SAMPLE INFORMATION TO BE INCLUDED IN E-MAIL - Austin Build + Connect Registration

To continue your registration process, use the link and personal identification number (PIN) below to verify your information and gain access to the Austin Build + Connect website's Registered Users area: abc.austintexas.gov/web/permit/registration?t\_s3=1&E-mailAddress=&pinGenerated=true

PIN Number XXXXXXXXXX (Copy PIN number before clicking on above link)

Note: If you are unable to click on the link above, please be sure to copy and paste the entire link into your browser's navigation bar, as all the information is needed to continue registration.

d. STEP 3-PART 2 - PIN NUMBER CONFIRMATION: Enter the PIN number from the e-mail you received and the first and last name entered during registration.

| STEP 3 - PIN NUMBER                  | CONFIRMATION                                                             |
|--------------------------------------|--------------------------------------------------------------------------|
| Email Address:                       |                                                                          |
| PIN Number: *                        |                                                                          |
| First Name: *                        |                                                                          |
| Last Name: *                         |                                                                          |
| Submit<br>Your PIN Number can be fou | nd in the City of Austin Build + Connect email that linked to this page. |

e. STEP 4- CREATE A PASSWORD: Enter a password and select a password security reminder question.

| STEP 4 - CREATE PASSWO        | RD |
|-------------------------------|----|
| Email Address :               |    |
| Password: *                   |    |
| Confirm Password: *           |    |
| Password Reminder Question: * | •  |
| Answer: *                     |    |
| Create Password               |    |

f. STEP 5- REGISTRATION CONFIRMATION: The City of Austin Development Services Department will send you an e-mail with the subject line: "Austin Build + Connect." The e-mail has instructions on getting your online account connected to your business account. After the accounts have been connected, you will be able to conduct business with the City of Austin thru the website.

| STEP 5 - REGISTRATION CONFIRMATION                                                     |  |
|----------------------------------------------------------------------------------------|--|
| Check your email for the next step to access your records and conduct business online. |  |
| Login                                                                                  |  |

# 2. Setting your Password After Creating an Account

After login you can change the temporary password you received in the e-mail to a new personal password.

a. Click 'My Profile' from the left menu bar and at the bottom of the UPDATE MY PROFILE page, click 'Change Password':

| My Inspections |                     |                |
|----------------|---------------------|----------------|
| My Reports     | Phone?              | (512) 555-5555 |
| My Profile     | Phone2              | (312) 333-3333 |
| Web Help       | Phone3              |                |
| Logout         | Update Change Passw | ord            |

b. Your Current Password is the temporary password that was e-mailed to

you. Enter a personal password in the 'New Password' field, and re-enter it in the 'Confirm New Password' field. Click 'Update':

| TIPS FOR A STRONG PASSWORD       -         • Password must contain at least 1 capital letter, 1 lower case letter and 1 number       -         • Password must be at least 8 characters       -         • Never share your password or use it for other websites |   |  |  |
|----------------------------------------------------------------------------------------------------|---|--|--|
| NEW PASSWORD                                                                                                    |   |  |  |
| Enter your current password and then choose your new password. Click Next when you are done.                                                                                                    |   |  |  |
| Current Password: *                                                                                                    | 1 |  |  |
| New Password: *                                                                                                    |   |  |  |
| Confirm New Password: *                                                                                                    |   |  |  |
| Back Update 🧲                                                                                                    |   |  |  |

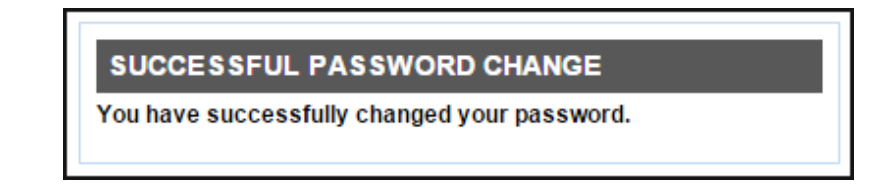

#### 3. How to Reset your Password, Forgotten Password

In the event you forget your password, click Login/Register and 'Reset Password'. An e-mail will be sent to your profile e-mail address containing a new password.

a. RESET PASSWORD:

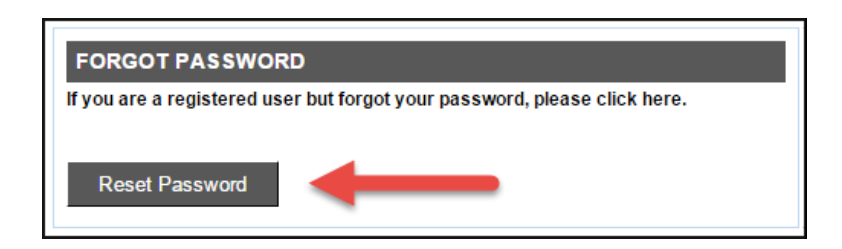

b. Enter the e-mail address you used to create your profile:

| FORGOT PASSWORD             |                              |  |
|-----------------------------|------------------------------|--|
| To reset your password, ple | se enter your email address. |  |
| Email Address *             |                              |  |
| Next                        |                              |  |

c. Answer the security question you selected when registering:

AW Submittal of Engineering Tap Plans and Water Meter Upgrade Applications

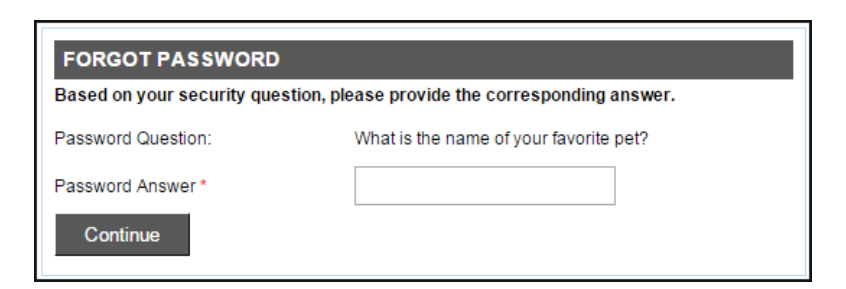

d. After answering the security question, a temporary password will be sent to the e-mail address entered:

| PASSWORD RESET                                                       |  |
|----------------------------------------------------------------------|--|
| Your email address and password question have been validated.        |  |
| An email has been sent to your email address with your new password. |  |
| Go to Login Page                                                     |  |

#### SAMPLE E-MAIL - Forgotten Password

Dear Internet User,

This e-mail has been sent to you in response to your password request from Austin Build + Connect. Your password has been reset to: \*\*\*\*\*\*\*\*

Once you have successfully logged in you can reset your password by clicking on the My Profile link on the left menu bar.

e. Click 'Go to Login Page':

| PASSWORD RESET                                                       |  |
|----------------------------------------------------------------------|--|
| Your email address and password question have been validated.        |  |
| An email has been sent to your email address with your new password. |  |
| Go to Login Page                                                     |  |

f. Login using your e-mail address and the new reset password from the email you received:

| REGISTERED USER      |       |
|----------------------|-------|
| Your email address * |       |
| Your password *      | <br>- |
| Login                |       |

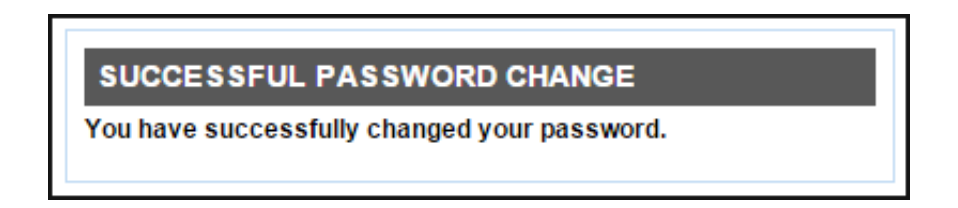

II. Submitting Tap Plan and WMU Review Applications

After successfully creating an account (Section I of this Manual), you are ready to create and submit a Tap Plan and/or Water Meter (WMU) Applications to Austin Water for review.

- 1. Creating a New Review Case
  - a. Click 'Apply for Permits/Cases' in the left navigation panel and select the 'Apply for Permits/cases'.

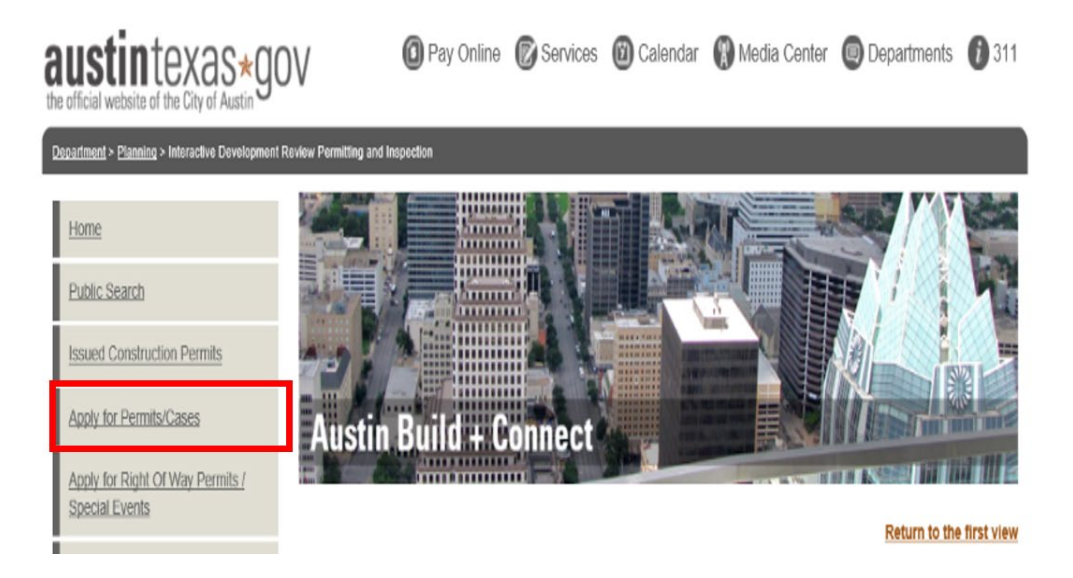

b. STEP 1 OF 7, Click on 'Review of Engineering Tap Plans and Water Meter Upgrade'

| Assian Permit              |                                                            |
|----------------------------|------------------------------------------------------------|
|                            | STEP 1 OF 7 - SELECT APPLICATION TYPE                      |
| My Permits/Cases           | [+] Austin Energy Additional Services                      |
| My Incomplete Applications | [1] Austin Energy Additional Services                      |
| My Bills                   | [+] Development Assistance Center                          |
| My Licenses                | [+] Electrical Permits                                     |
| My Inspections             | [+] Fire Permits                                           |
|                            | [+] Mechanical Permits                                     |
| My Escrow Account          | [+] Plan Reviews - Commercial                              |
| My Reports                 | [+] Plan Reviews - Expedited                               |
| My Profile                 | [+] Plan Reviews - Residential                             |
|                            | [+] Plumbing Permits                                       |
| My Notifications           | [+] Review of Engineered Tap Plans and Water Meter Upgrade |
| External Reviewers Search  | [+] Sign Permits                                           |
|                            | [+] Temporary Lise Permit                                  |

- c. Select the application type that you need to create:
  - i. Tap plan review for the installation of water/wastewater service lines for residential properties and commercial properties that qualify for a site plan exemption; or
  - Application for water upgrades (e.g. adjustments to the service tubing, water meter boxes, and components *behind* the curb) for residential properties and commercial properties that qualify for a site plan exemption.

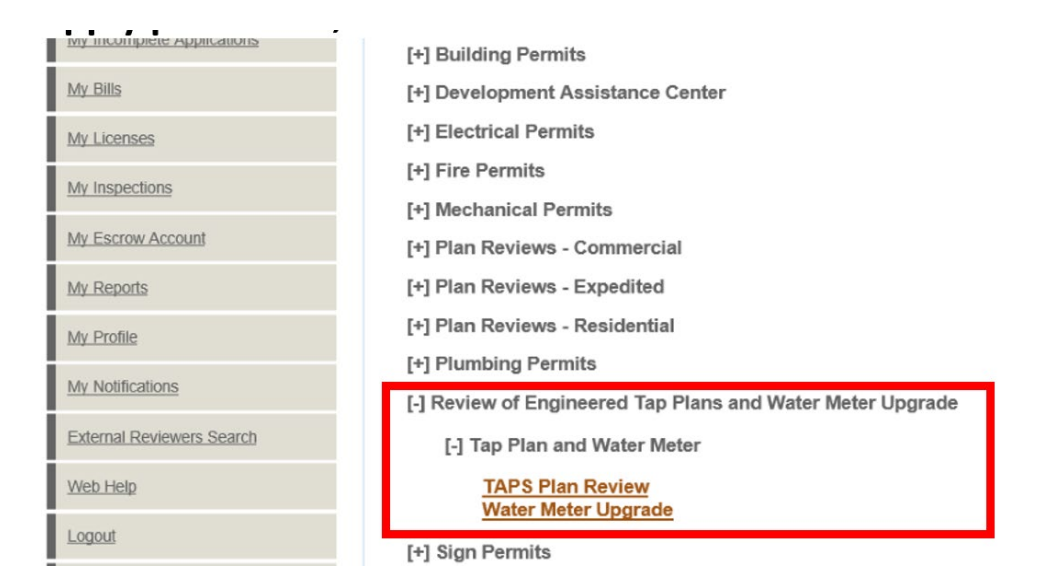

d. STEP 2 OF 7, select the name of the applicant from your drop-down menu.

|                               | Inclumin to use must re- |
|-------------------------------|--------------------------|
| STEP 2 OF 7 - SELECT TO APPLY |                          |
| Select                        | Туре                     |
| V                             | Applicant *              |
| Back Continue                 |                          |

e. STEP 3 OF 7, enter the type a description and scope of work (e.g., water, wastewater, and/or reclaimed water service). You can press back button at any time during this portion of the application to edit data.

After adding the information, click 'Continue – Apply Online'.

| required field                                  |                   | Return to the first view              |
|-------------------------------------------------|-------------------|---------------------------------------|
| STEP 3 OF 7 - QUALIFICATION/TYPE                | OF WORK           |                                       |
| Enter the description and scope of work for thi | is permit. *      |                                       |
| Water and reclaimed water                       | $\langle \rangle$ |                                       |
| Cancel - I do not meet these criteria           |                   | Continue - Apply Online               |
| Back                                            |                   | , , , , , , , , , , , , , , , , , , , |

f. STEP 4 OF 7 Select Property. Enter the house number and street name of the project and click 'Search.' A list of addresses that contain the street number and name entered will appear. Select the correct address.

| Apply for Permits/Cases                            | Austin Build                                                           | + Connect                                 |                          |                          |
|----------------------------------------------------|------------------------------------------------------------------------|-------------------------------------------|--------------------------|--------------------------|
| Apply for Right Of Way Permits /<br>Special Events |                                                                        |                                           | Provide No. 18           |                          |
| Assign Permit                                      |                                                                        |                                           |                          | Return to the first view |
| My Permits/Cases                                   | STEP 4 OF 7 - SELEC                                                    | CTPROPERTY                                |                          |                          |
| My Permisedada                                     | Apply for                                                              | TAPS Plan Review                          |                          |                          |
| My Incomplete Applications                         | Folder Type:                                                           | TAPS                                      |                          |                          |
| My Bills                                           |                                                                        |                                           |                          |                          |
| My Licenses                                        | Enter all or some of the fie                                           | elds below to search for your property.   |                          |                          |
| My Inspections                                     | If you are having trouble f                                            | inding your address try typing in a port  | ion of the address (Exar | nple: William instead of |
| My Escrow Account                                  | William Cannon). The sea<br>entered.                                   | rch function will bring back all the addr | esses with the portion o | f the address you        |
| My Reports                                         | House Number:                                                          |                                           |                          |                          |
| My Profile                                         | Street Name:                                                           | brazos                                    |                          |                          |
| My Notifications                                   |                                                                        |                                           |                          |                          |
| External Reviewers Search                          | Search                                                                 |                                           |                          |                          |
| Web Help                                           | 1 <u>2</u> <u>3</u> <u>4</u> <u>5</u> <u>6</u> <u>7</u> <u>next</u> >> |                                           |                          |                          |
| Logout                                             | Page 1 / 24 - Total 462 rows                                           | returned.                                 |                          |                          |
| Online Survey                                      |                                                                        | Street Address                            | Zip Code                 | Select                   |
| DevelopmentATX.com Home                            | Address                                                                | 1000 BRAZOS ST                            | 78701                    | Select                   |
|                                                    | , walloud                                                              |                                           |                          |                          |
|                                                    | Address                                                                | 1003 1/2 BRAZOS ST                        | 78701                    | Select                   |
|                                                    | Address                                                                | 1008 BRAZOS ST                            | 78701                    | Select                   |

g. STEP 5 OF 7 Confirm Details. After picking the address, confirm the information as shown:

| Apply for Permits/Cases                            | Austin Build             | + Connect                                 |                             |
|----------------------------------------------------|--------------------------|-------------------------------------------|-----------------------------|
| Apply for Right Of Way Permits /<br>Special Events |                          |                                           | Reference in the first view |
| Assign Permit                                      | STEP 5 OF 7 - PLEAS      | E CONFIRM THE FOLLOWING DE                | TAILS:                      |
| My Permits/Cases                                   | Application Type:        | TAPS Plan Review                          |                             |
| My Incomplete Applications                         | Application Date:        | May 28, 2020                              |                             |
| My Bills                                           | SELECTED PROPERT         | TIES                                      |                             |
| My Licenses                                        |                          | Address                                   |                             |
| My Inspections                                     | 103 BRAZOS ST 78701      |                                           |                             |
| My Escrow Account                                  | Add a custom description | (so you can tell it apart from your other | applications):              |
| My Reports                                         | test                     |                                           | ^                           |
| My Profile                                         |                          |                                           | ~                           |
| My Notifications                                   |                          |                                           |                             |
| External Reviewers Search                          | Back Co                  | ontinue                                   |                             |

- h. STEP 6 OF 7. Depending on the permit assignment, the Application Details page will appear requesting additional information.
- i. Once finished, you can 'Continue', 'Save Finish Later' or 'Cancel this Application'. Even though the questions are not mandatory, it is highly encouraged to fill out as much information as possible otherwise the application maybe considered incomplete.

| Home Public Search Issued Construction Permits     |                                                              |                                                                                                    |
|----------------------------------------------------|--------------------------------------------------------------|----------------------------------------------------------------------------------------------------|
| Apply for Permits/Cases                            | Austin Build +                                               | Connect                                                                                                    |
| Apply for Right Of Way Permits /<br>Special Events | • required field                                             | Beturn to the first view                                                                                                    |
| Assign Permit                                      |                                                              |                                                                                                    |
| My Permits/Cases                                   | Application Type:                                            | TAPS Plan Review R- 101 Single Family Houses New                                                                                             |
| My Incomplete Applications                         | Application Number:                                          | 12388364                                                                                                    |
| My Bills                                           | Application Date:                                            | May 28, 2020                                                                                                    |
| My Licenses                                        | PROPERTY INFORMATIO                                          | N                                                                                                    |
| My Inspections                                     | Street Address:                                              | 103 BRAZOS ST                                                                                                    |
| My Escrow Account                                  | Legal Description:                                           | LOT 7-12 BLOCK 007 ORIGINAL CITY (TOTAL SQ FT 35328)                                                                                         |
|                                                    | City, State and Postal code:                                 | AUSTIN TX 78701                                                                                                    |
| My Reports                                         |                                                              |                                                                                                    |
| My Profile                                         | ADDITIONAL INFORMATIO                                        | NC.                                                                                                    |
| My Notifications                                   |                                                              |                                                                                                    |
| External Reviewers Search                          | Size of Water Meter: *                                       | 3                                                                                                    |
| Web Help                                           | See WATER METER SIZING Co<br>determined by AW's Taps Permi   | ALCULATOR to approximate water meter size(s). Final water meter sizing to be<br>itting Office or to be provided by a Texas licensed plumber. |
| Logout                                             | Site has Water availability?*                                | ⊖ Yes ● No                                                                                                    |
| Online Survey                                      | Contact Austin Water for water/w                             | vastewater TAP or service extension                                                                                                    |
| DevelopmentATX.com Home                            | Site has a septic system? *<br>Upload approved Septic permit | ● Yes ○ No                                                                                                    |
| REQU<br>ROW I<br>GIS<br>Curren                     | JIRED INSPECTIONS nspection?   Yes tZoning for Building:     | ○ No                                                                                                    |

| GIS<br>Current Zoning for Building:                                                       |          |
|-------------------------------------------------------------------------------------------|----------|
| BUILDING COVERAGE<br>EXISTING<br>Total Existing Building Square<br>Footage:               |          |
| BUILDING COVERAGE<br>NEW/ADDITION<br>Total New/Addition Building Area Sq.                 |          |
| Ft<br>TOTAL BLDG COVERAGE<br>ON LOT                                                       |          |
| Total Building Coverage Percent, of<br>Lot:<br>Total Building Coverage on lot Sq.<br>Ft.: |          |
| BUILDING<br>Current Use: *                                                                |          |
| REQUIRED INSPECTIONS<br>Sewer Tap Inspection:                                             | ⊖Yes ⊖No |

| REQUIRED INSPECTION           | IS                           |                              |
|-------------------------------|------------------------------|------------------------------|
| Sewer Tap Inspection:         | $\bigcirc$ Yes $\bigcirc$ No |                              |
|                               |                              |                              |
| TYPE OF WATER SERVI<br>NEEDED | CE                           |                              |
| Wastewater:                   | ⊖Yes ⊖No                     |                              |
| Reclaimed Water:              | ⊖Yes ⊖No                     |                              |
| Water:                        | ⊖Yes ⊖No                     |                              |
|                               |                              |                              |
| Cancel this Application       |                              | Save - Finish Later Continue |

- j. STEP 7 OF 7 is a mandatory field where you need to upload necessary plans and supporting documents.
  - **Residential tap plans**. At a minimum, an AW-stamped Water and Wastewater Service Plan Verification Form (WWSPV) and a stamped and sealed set of engineered tap plans will need to be attached to the application.
  - **Commercial plans that qualify for a Site plan Exemption**. At a minimum, a set of signed and sealed engineered tap plans, that includes all the items listed in AW's Commercial Tap Plan Checklist, must be attached to the application.
- k. Select the appropriate attachment type from the down arrow menu. Browse to the location of the document you are looking for.
- I. Click on the 'Add Attachment' Icon, click 'Continue' after uploading the correct document. You will need to repeat this process for each attachment.

|                                         |                             |                            |                | and the second second s |                          |
|-----------------------------------------|-----------------------------|----------------------------|----------------|----------------------------------------------------------------------------------------------------|--------------------------|
| : Search                                |                             |                            |                |                                                                                                    |                          |
| d Construction Permits                  | 23                          |                            |                |                                                                                                    |                          |
| for Permits/Cases                       | Austin Build                | + Connect                  |                |                                                                                                    |                          |
| for Right Of Way Permits /<br>al Events |                             |                            |                | 10 102 10                                                                                                    |                          |
| n Permit                                |                             |                            |                |                                                                                                    | Return to the first view |
| 11_51118                                | STEP 7 OF 7 - APPLIC        | ATION ATTACHMENT           | s              |                                                                                                    |                          |
| ermits/Cases                            | You currently have no attac | chments associated with th | is Application |                                                                                                    |                          |
| complete Applications                   | -                           |                            |                |                                                                                                    |                          |
| lls                                     | UPLOAD NEW ATTAC            | HMENT                      |                |                                                                                                    |                          |
| censes                                  | Attachment Details          | New Plans                  | ~              |                                                                                                    |                          |
| apostiona                               | Upload at least one a       | attachment to continue     | e              |                                                                                                    |                          |
| speciions                               |                             |                            | Brown          | o                                                                                                    |                          |
| scrow Account                           |                             |                            | BIOWS          | e                                                                                                    |                          |
| <u>eports</u>                           | Add Attachment              |                            |                |                                                                                                    |                          |
| ofile                                   |                             |                            |                |                                                                                                    |                          |
| otifications                            | Cancel this Application     |                            |                | Conti                                                                                                    | nue                      |

*Note: Only PDF and JPG documents can be uploaded. Any other format files will receive error message as below:* 

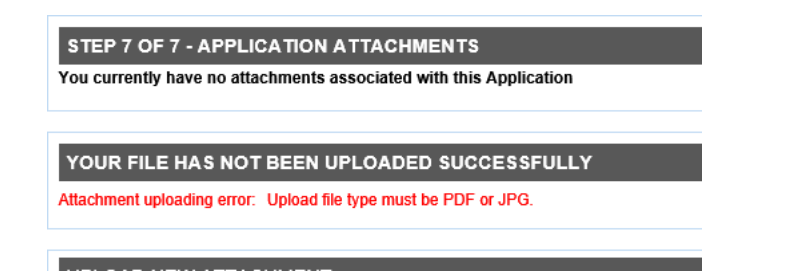

m. A summary of the application is displayed. If you are applying for multiple permits you can 'Create new application with same info' or 'Create new application with new info.' You can also 'Save - Finish Later.' If you are ready to pay, click 'Submit for Billing'.

| Apply for Permis                    | all all all all all all all all all all | Austin Build + Conne                                                                        | ct 🗱 📕                                                                                 |                                                                 |
|-------------------------------------|-----------------------------------------|---------------------------------------------------------------------------------------------|----------------------------------------------------------------------------------------|-----------------------------------------------------------------|
| Apply for Right C<br>Special Events | of Way Permits /                        |                                                                                             |                                                                                        | Return to the first view                                        |
| Assign Permit                       | NE                                      | EW APPLICATIONS SUMMARY                                                                     |                                                                                        |                                                                 |
| My Permits/Case                     | 25                                      | Permit Number                                                                               | Address                                                                                | Fee Amount                                                      |
| My Incomplete A                     | pplications 20                          | 20-003578 TAPS                                                                              | 103 BRAZOS ST                                                                          | \$0.00                                                          |
| My Bills                            | Nun                                     | nber of Application(s): 1                                                                   |                                                                                        |                                                                 |
| My Licenses                         |                                         | Create new application with same info                                                       | Create new application with new in                                                     | nfo                                                             |
| My Inspections                      |                                         | Submit Save - Finish Later                                                                  |                                                                                        |                                                                 |
| My Escrow Acco                      | By acc                                  | clicking Submit, your application will be sul<br>epted by Intake. Once your application has | bmitted to our Intake staff. Applicable fee<br>been processed, you will receive an ema | s will be assessed once it is<br>il verification with your next |
| My Reports                          | ster                                    | 5.                                                                                          |                                                                                        |                                                                 |

n. Once your application is submitted you will receive an e-mail stating whether the application was accepted. The e-mail will include instructions on how to move forward.

Sample e-mails are shown below for your reference only:

| Notice: This is an automated e-mail generated from the City of Austin's electronic system informing you that your<br>Water Meter Upgrade application has been submitted successfully. Below is your case number for your reference. |
|----------------------------------------------------------------------------------------------------|
| Water Meter Upgrade Case Number: Tap Plan Case Number: 2020-003522                                                                                                    |
| Address: Address: 12500-12541 MANOR DOWNS RD MANOR TX                                                                                                    |
| You will receive further communications once your application has been reviewed by Austin Water staff.<br>Please be aware that:                                                                                                    |
| <ol> <li>If this application expires, you will be required to resubmit a new application and pay any applicable fees.</li> </ol>                                                                                                    |
| 2. If your application was submitted in error, then please contact Austin Water's UDS Tap Plan Review Team at                                                                                                    |
| lan hianreview@austintexas.dov                                                                                                    |

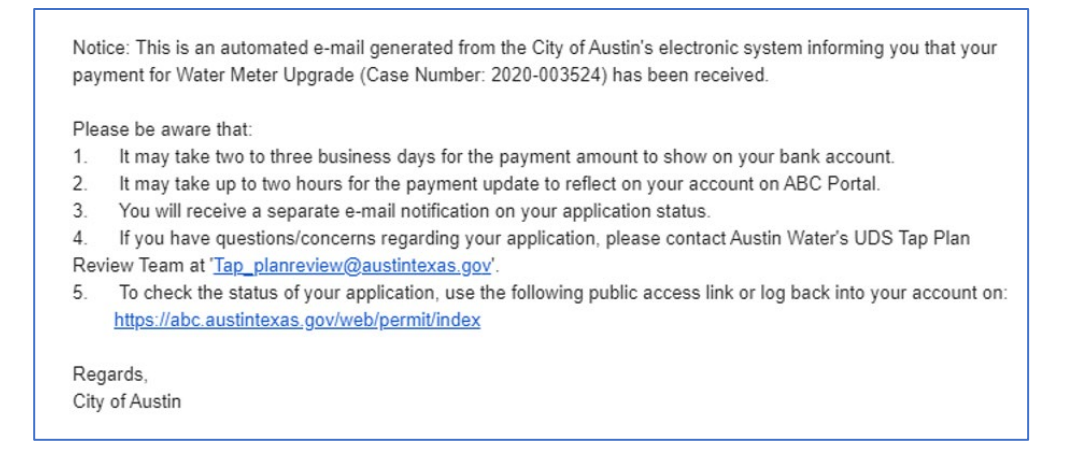

2. Submitting Additional Information When your Application is not Accepted

Should the application not be accepted due to missing information. You will be asked to submit additional information via the AB + C portal. This process is accomplished by following these steps:

- a. Log into your AB+C account.
- b. Click on 'My Permit/My Cases'

| Apply for Right Of Way<br>Permits / Special Events<br>Assign Permit | Note:<br>Shown are permits and cases associated with your account(s). Expired or Final permits are not listed. Use the Search button to<br>select other permit status types. You can view the permit or case details by clicking the Permit/Case Number link. Permits<br>eligible for payment online will have a checkbox available for selection. Click the checkbox for each permit or case you wish to<br>pay and then click on the 'Pay Selected' button located at the bottom of the page. |  |  |  |  |  |  |  |
|---------------------------------------------------------------------|----------------------------------------------------------------------------------------------------|--|--|--|--|--|--|--|
| My Permits/Cases                                                    | TIP. The My Bills link on the left menu bar only displays permits and cases eligible for payment.                                                                                                    |  |  |  |  |  |  |  |
| My Incomplete<br>Applications                                       | Click on the Permit Number for further details.                                                                                                    |  |  |  |  |  |  |  |
| My Bills                                                            | 1 Page 1 / 1 - Total 2 rows returned.                                                                                                    |  |  |  |  |  |  |  |
| My Licenses                                                         | VIEW STATUS OF MY PERMITS/CASES                                                                                                    |  |  |  |  |  |  |  |
| My Inspections                                                      | # Check Permit/Case Project Name Description Application Date Date Date                                                                                                    |  |  |  |  |  |  |  |

#### c. Select the application you are looking for

| 13 2020-003034 TAPS 108 BRAZOS test 5 | 05/06/20 |
|---------------------------------------|----------|
|---------------------------------------|----------|

- d. Under the ATTACHMENT UPLOAD select the type of file you need to attach by clicking on the down arrow of the "Attachment Details" section.
- e. Browse and attach the file you are looking for.

#### f. Click on "Add Attachment"

| New Plans     Download       ATTACHMENT UPLOAD                                                  | Description                        | Detail    | Download |
|-------------------------------------------------------------------------------------------------|------------------------------------|-----------|----------|
| ATTACHMENT UPLOAD<br>ttachment Details<br>WWWSPV<br>ttachment File (PDF or JPG only):<br>Browse | serted through Internet            | New Plans | Download |
| ATTACHMENT UPLOAD ttachment Details WWWSPV ttachment File (PDF or JPG only): Browse             |                                    |           |          |
| Attachment Details WWWSPV Attachment File (PDF or JPG only): Browse                             | ATTACHMENT UPLOAD                  |           |          |
| Attachment File (PDF or JPG only):                                                              | Attachment Details                 |           |          |
| Attachment File (PDF or JPG only): Browse                                                       | WWWSPV 🗸                           |           |          |
| Browse                                                                                          | Attachment File (PDF or JPG only): |           |          |
|                                                                                                 | Browse                             |           |          |
|                                                                                                 | Add Attachment                     |           |          |

g. Once submitted, the additional information will be reviewed for completeness. Should the documents be accepted, and the application deemed complete then you will receive an e-mail with information regarding payment of the application.

# 3. Submitting Revisions and Opening Review Cycles for Tap Plans and Water Meter Upgrade Applications

The first review cycle begins after the design plans been accepted and payment has been received by Austin Water. Plans may only be approved and reviewed within an *open review cycle*.

- a. Approved Plans. Should the plans be approved within a review cycle, you will receive an e-mail notifying of the approval. The e-mail will provide you with information related to accessing the approved plans and the life of the approval.
- h. Rejected Plans. Should the plans be rejected within the review cycle, comments will be issued by the tap plan reviewer.
  - i. You will receive an e-mail notification stating that the application cannot be approved as submitted (see sample e-mail below). The e-mail will include instructions for resubmittal.

Notice: This is an automated e-mail generated from the City of Austin's electronic system informing you that the review of your Water Meter Upgrade (Case Number: 2020-003523) has been completed and the Water Meter Upgrade has been rejected. Please submit revised copies of the application via the ABC Portal at <a href="https://abc.austintexas.gov/">https://abc.austintexas.gov/</a> after making necessary changes.

Please be aware that:

1. Your Water Meter Upgrade will not be approved until necessary modifications are made on the Water Meter Upgrade.

2. You will NOT be required to make additional payment for the resubmittal of Water Meter Upgrade reviews.

3. If you have questions regarding your application, please contact Austin Water's UDS Tap Plan Review Team at '<u>Tap\_planreview@austintexas.gov</u>'.

 To check the status of your application, use the following public access link or log back into your account at: <u>https://abc.austintexas.gov/web/permit/index</u>

Dogordo

#### ii. You may access your login into your AB +C account and clicking on 'My Permit/My Cases'

| Apply for Right Of Way<br>Permits / Special Events<br>Assign Permit | Note:<br>Shown are permits and cases associated with your account(s). Expired or Final permits are not listed. Use the Search button to<br>select other permit status types. You can view the permit or case details by clicking the Permit/Case Number link. Permits<br>eligible for payment online will have a checkbox available for selection. Click the checkbox for each permit or case you wish to<br>pay and then click on the 'Pay Selected' button located at the bottom of the page. |  |  |  |  |  |  |
|---------------------------------------------------------------------|----------------------------------------------------------------------------------------------------|--|--|--|--|--|--|
| My Permits/Cases                                                    | TIP: The My Bills link on the left menu bar only displays permits and cases eligible for payment.                                                                                                    |  |  |  |  |  |  |
| My Incomplete<br>Applications                                       | Click on the Permit Number for further details. Search                                                                                                    |  |  |  |  |  |  |
| My Bills                                                            | 1 Page 1 / 1 - Total 2 rows returned.                                                                                                    |  |  |  |  |  |  |
| My Licenses                                                         | VIEW STATUS OF MY PERMITS/CASES                                                                                                    |  |  |  |  |  |  |
| My Inspections                                                      | # Check Permit/Case Project Name Description Description Date Date Date Date Date Date Date Date                                                                                                    |  |  |  |  |  |  |

#### iii. Select the application you are looking for:

| 8  | 2020-003251 TAPS | GUADALUPE<br>STREET          | Test UAT 9 | 05/13/20 | Approved (05/26/23)              | No |
|----|------------------|------------------------------|------------|----------|----------------------------------|----|
| 9  | 2020-003249 TAPS | 1803-1/2 BRAZOS<br>STREET    | tesy UAT 8 | 05/13/20 | In Review<br>(06/08/23)          | No |
| 10 | 2020-003237 TAPS | 100-109 MANOR<br>RIDGE COURT | test UAT 7 | 05/13/20 | Awaiting<br>Update<br>(05/13/21) | No |

iv. Select the application you need to submit a revision for.

- v. Under the ATTACHMENT UPLOAD select the "Revised Plans" by clicking on the down arrow of the "Attachment Details" section.
- vi. Click on "Add Attachment"

| Attachment Details     | 20/10         |  |  |
|------------------------|---------------|--|--|
| Revised Plans          | ✓             |  |  |
| Attachment File (PDF o | or JPG only): |  |  |
|                        | Browse        |  |  |

- vii. Once the revised plans are submitted, intake will check the submittal and a new review cycle will be opened.
- i. Please note that tap plan reviews trigger an additional review fee if the application is rejected *three times*. The four-cycle revisions will not be accepted nor processed until payment is received. There are no additional fees related with the review of water mater upgrade applications.
- 4. Submitting a Correction to an Approved Plan

Corrections will be accepted for residential approved Tap and Water Meter Upgrade plans *only*. Corrections to approved *commercial* Tap and Water Meter Upgrade plans for projects that are not associated with an active site plan *and* are not required to obtain a site plan exemption may be accepted on a case-by-case basis. Please consult the Commercial Tap Plan checklist for more information.

Corrections to approved tap plan and water meter upgrade applications must be submitted via the A B +C Portal. Please note that there is a fee associated with tap plan corrections. There is no fee associated with the correction of approved water meter applications.

| Apply for Right Of Way<br>Permits / Special Events<br>Assign Permit | Note:<br>Shown are permits and cases associated with your account(s). Expired or Final permits are not listed. Use the Search button to<br>select other permit status types. You can view the permit or case details by clicking the Permit/Case Number link. Permits<br>eligible for payment online will have a checkbox available for selection. Click the checkbox for each permit or case you wish to<br>pay and then click on the 'Pay Selected' button located at the bottom of the page. |  |  |  |  |  |  |
|---------------------------------------------------------------------|----------------------------------------------------------------------------------------------------|--|--|--|--|--|--|
| My Permits/Cases                                                    | TIP: The My Bills link on the left menu bar only displays permits and cases eligible for payment.                                                                                                    |  |  |  |  |  |  |
| My Incomplete<br>Applications                                       | Click on the Permit Number for further details.                                                                                                    |  |  |  |  |  |  |
| My Bills                                                            | 1 Page 1 / 1 - Total 2 rows returned.                                                                                                    |  |  |  |  |  |  |
| My Licenses                                                         | VIEW STATUS OF MY PERMITS/CASES                                                                                                    |  |  |  |  |  |  |
| My Inspections                                                      | # Check Permit/Case Project Name Description Description Date Folders Folders                                                                                                    |  |  |  |  |  |  |

a. Log into your account and select 'My Permit/My Cases'

b. Select the application you are looking for

| 8 | 2020-003251 TAPS | GUADALUPE<br>STREET       | Test UAT 9 | 05/13/20 | Approved<br>(05/26/23)  | No |
|---|------------------|---------------------------|------------|----------|-------------------------|----|
| 9 | 2020-003249 TAPS | 1803-1/2 BRAZOS<br>STREET | tesy UAT 8 | 05/13/20 | In Review<br>(06/08/23) | No |

- c. Under the ATTACHMENT UPLOAD and using the down arrow in "Attachment Details" select the "Corrections for TAPS" if this is a correction to an approved tap plan or "Corrections for WMU" if this is a correction to an approved water meter upgrade application.
- d. Click on "Add Attachment"

| ttachment Details                |  |
|----------------------------------|--|
| Corrections for TAPS             |  |
| tachment File (PDF or JPG only): |  |
| Browse                           |  |
| Add Attachment                   |  |

# e. If the correction is accepted by intake, you will receive an e-mail confirmation. The e-mail will include information related to payment for the correction of approved tap plans. As noted above, there is no fee associated with the correction of approved water meter upgrade applications.

- f. Please note that is a once the corrected plans have been accepted, a correction review cycle will be created in AMANDA.
- g. As with tap plans and water meter upgrade applications, corrections can only be approved or rejected with an open review cycle.

# 5. Submitting Revisions and Opening Review Cycles for Corrections to Previously Approved Plans

The first review cycle for a proposed correction to previously approved Tap Plan or Water Meter Upgrade application will begin *after* the requested corrections has been accepted by intake and payment has been received by Austin Water (for approved Tap Plans only, there is no fee associated with the correction of approved Water Meter Upgrade applications). Corrections may only be approved and reviewed within an *open correction review cycle*.

- a. Approved Corrections. Should the proposed correction be approved within a review cycle, you will receive an e-mail notifying of the approval. The e-mail will provide you with information related to accessing the approved correction. *Please note that the effective life of the approved plans does not change with the approval of a correction, the original approval date will prevail.*
- j. Rejected Corrections. Should the proposed corrections be rejected within the review cycle, comments will be issued by the tap plan reviewer.
  - i. You will receive an e-mail notification stating that the correction cannot be approved as submitted. The e-mail will include instructions for resubmittal.
- b. To submit revisions to an open correction, log into your account and select 'My Permit/My Cases'

| Apply for Right Of Way<br>Permits / Special Events<br>Assign Permit | Note:<br>Shown are permits and cases associated with your account(s). Expired or Final permits are not listed. Use the Search button to<br>select other permit status types. You can view the permit or case details by clicking the Permit/Case Number link. Permits<br>eligible for payment online will have a checkbox available for selection. Click the checkbox for each permit or case you wish to<br>pay and then click on the 'Pay Selected' button located at the bottom of the page. |  |  |  |  |  |  |  |
|---------------------------------------------------------------------|----------------------------------------------------------------------------------------------------|--|--|--|--|--|--|--|
| My Permits/Cases                                                    | TIP: The My Bills link on the left menu bar only displays permits and cases eligible for payment.                                                                                                    |  |  |  |  |  |  |  |
| My Incomplete<br>Applications                                       | Click on the Permit Number for further details.                                                                                                    |  |  |  |  |  |  |  |
| My Bills                                                            | 1 Page 1 / 1 - Total 2 rows returned.                                                                                                    |  |  |  |  |  |  |  |
| My Licenses                                                         | VIEW STATUS OF MY PERMITS/CASES                                                                                                    |  |  |  |  |  |  |  |
| My Inspections                                                      | # Check Permit/Case Project Name Description Application Case Case Case Case Case Case Case Case                                                                                                    |  |  |  |  |  |  |  |

c. Select the application you are looking for

| 8 | 2020-003251 TAPS | GUADALUPE<br>STREET       | Test UAT 9 | 05/13/20 | Approved<br>(05/26/23)  | No |
|---|------------------|---------------------------|------------|----------|-------------------------|----|
| 9 | 2020-003249 TAPS | 1803-1/2 BRAZOS<br>STREET | tesy UAT 8 | 05/13/20 | In Review<br>(06/08/23) | No |

- d. Under the ATTACHMENT UPLOAD and using the down arrow in "Attachment Details" select the "*Corrections Revisions for TAPS*" if this is a revision to an open tap plan correction or "*Corrections Revisions for WMU*" if this is a revision to an open WMU correction.
- e. Click on "Add Attachment"

| Description                                |      | Detail | Download |
|--------------------------------------------|------|--------|----------|
| nserted through Internet                   | www. | SPV    | Download |
| ATTACHMENT UPLOAD                          |      |        |          |
| Attachment Details<br>Correction Revisions |      |        |          |
| Attachment File (PDF or JPG only): Browse  |      |        |          |
| Add Attachment                             |      |        |          |

f. If the revisions to the open correction applications are accepted by intake, a new correction review cycle will be created in AMANDA.

# III. Checking Bills and Submitting Payment

After the successful submittal of an application, revision, correction, etc. you may receive an email requesting payment. *Please note that review cycles may not be initiated until all applicable fees have been paid.* 

- 1. Accessing your Bills
  - a. Click on 'My Bills'

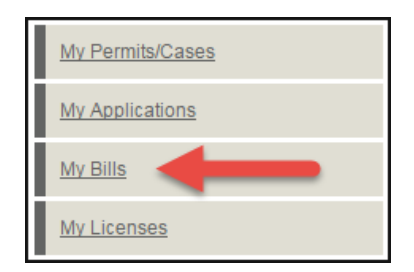

b. A list of open cases that are eligible for payment will appear in the left window

| My Incomplete<br>Applications | пус | ит you tnink you nave aiready paid for a bill, please contact <del>ини нии нини</del> with the payment confirmation number.<br>MY BILLS |                  |                   |                    |         |          |  |  |
|-------------------------------|-----|----------------------------------------------------------------------------------------------------|------------------|-------------------|--------------------|---------|----------|--|--|
| My Bills                      | #   | Check                                                                                                    | Permit Number    | Project Name      | Description        | Status  | Balance  |  |  |
| Mylicenses                    | 1   |                                                                                                    | 2020-000157 TAPS | 625 E 10TH STREET | OSSF reviewer test | Pending | \$112.00 |  |  |
| My Licenses                   | 1   |                                                                                                    | 2020-000157 TAPS | 625 E 10TH STREET | OSSF reviewer test | Pending | \$112    |  |  |

- c. Select the applications (s) you want to pay for *or* click 'Select All' if you have multiple applications you would like to pay for.
- d. Click 'Pay Selected'

| M١         | MY BILLS |                  |                   |                    |         |            |  |  |  |  |
|------------|----------|------------------|-------------------|--------------------|---------|------------|--|--|--|--|
| #          | Check    | Permit Number    | Project Name      | Description        | Status  | Balance    |  |  |  |  |
| 1          |          | 2020-000157 TAPS | 625 E 10TH STREET | OSSF reviewer test | Pending | \$112.00   |  |  |  |  |
| <u>Sel</u> | ect All  |                  |                   |                    |         |            |  |  |  |  |
|            |          |                  |                   |                    | Pa      | y Selected |  |  |  |  |

- e. You will get a summary page displaying the permit(s) you are paying for.
- f. Click 'Pay Now' if you wish to continue the payment process.

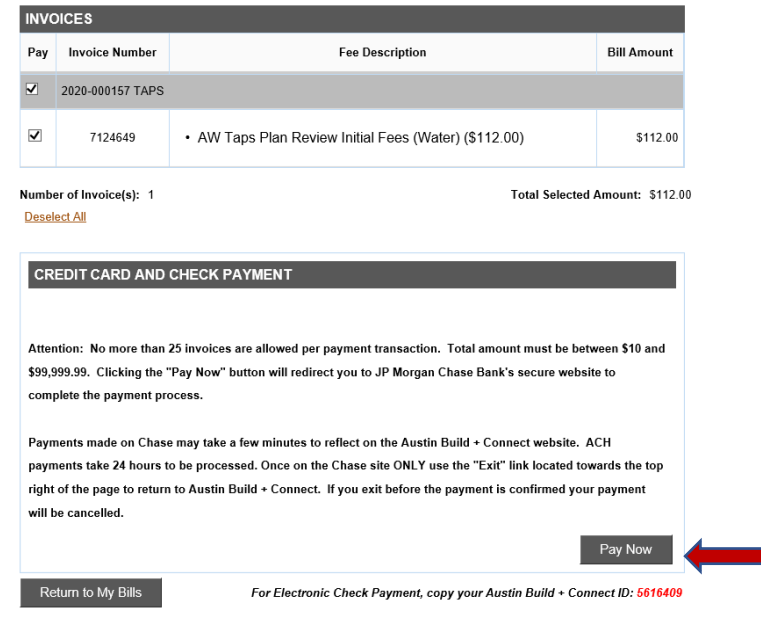

- g. Select the payment method either e-Check or Credit/Debit Card. After completing this process, you can hit the 'Exit' button on top to go back to the portal.
- 2. Credit Card Payment Process
- a. Select 'Credit/Debit Card' and enter the credit card number. Click 'Continue':

| PAYMENT METHOD                                                                              |
|---------------------------------------------------------------------------------------------|
| Saved Account*: Select Choose One                                                           |
| New Account*:<br>• check<br>• Credit/Debit Card<br>VISA<br>• Card Number*:<br>1234567890000 |
| Continue Cancel                                                                             |

- b. Complete the 'Cardholder Name' and 'Expiration Date' information for the card.
- c. The Card Billing Information defaults to the information you provided during registration. If you choose to select a different Card Billing Information, select 'Use New Billing Information' and provide new information. If you choose to save this information for future use, select 'Yes' on 'Save this account?'. Click 'Continue'.

austintexas\*gov

|                                  | <u>En Español</u>                                                                                                    | <u>P</u>            | rivacy Customer Service Ex |  |  |  |  |  |  |
|----------------------------------|----------------------------------------------------------------------------------------------------|---------------------|----------------------------|--|--|--|--|--|--|
| Make Payment                     | Make a Payment - Licens                                                                                                    | ses / Permits       |                            |  |  |  |  |  |  |
| Manage Accounts                  | Bold fields with * are required. To ensure proper payment, please check that this is the correct Permit Number, Invoice Number, and Amount listed below. |                     |                            |  |  |  |  |  |  |
| Pending Payments Payment History |                                                                                                    |                     |                            |  |  |  |  |  |  |
|                                  | PAYMENT INFORMATION                                                                                                    | PAYMENT INFORMATION |                            |  |  |  |  |  |  |
| CHASE 🔾                          | Permit Nbr / Invoice Nbr / Dept 1: 2018-000370 TAPS / Inv#6467350/PDRD<br>Invoice Amount 1: \$107.25                                                     |                     |                            |  |  |  |  |  |  |
|                                  | PAYMENT DETAILS                                                                                                    |                     |                            |  |  |  |  |  |  |
|                                  | Payment Amount*:<br>\$107.25                                                                                                    |                     |                            |  |  |  |  |  |  |
|                                  | PAYMENT METHOD                                                                                                    |                     |                            |  |  |  |  |  |  |
|                                  | Saved Account*:<br>Select Choose One                                                                                                    |                     |                            |  |  |  |  |  |  |
|                                  | New Account*:                                                                                                    |                     |                            |  |  |  |  |  |  |
|                                  |                                                                                                    | Continue Cancel     |                            |  |  |  |  |  |  |

| CARD ACCOUNT INFORMATION   |                                                                                                    |
|----------------------------|----------------------------------------------------------------------------------------------------|
| Cardholder Name*:          |                                                                                                    |
| Expiration Date*:          | · · / · · ·                                                                                                    |
| Card Billing Information*: | <ul> <li>Use Profile Information as Billing<br/>Information</li> <li>1234 Main DR<br/>Austin, TX 78748</li> </ul> |
| $\rightarrow$              | United States<br>Our Use New Billing Information                                                                  |
| Country*:                  | United States T                                                                                                   |
| Address 1*:                |                                                                                                    |
| Address 2:                 |                                                                                                    |
| City*:                     |                                                                                                    |
| State*:                    | Select State                                                                                                    |
| Zip Code*:                 | -                                                                                                    |
| Save this account?:        | Yes     No                                                                                                    |
| Card Account Nickname :    |                                                                                                    |
|                            |                                                                                                    |

d. Enter the 3-digit code on the back of your card. Click 'Confirm':

| E-mail Address*:                                                   |
|--------------------------------------------------------------------|
| Send me an email confirmation: 🖉                                   |
| Language Preference: English 🔻                                     |
| 3 digit code on the signature strip of<br>your credit/debit card*: |
| Confirm Cancel                                                     |

- e. Your payment has been processed.
- f. You will receive 3 e-mails. One e-mail from <u>noreply@payconnexion.com</u> with a subject line of "Payment Confirmation for Licenses / Permits." This is an e-mail from Chase Bank informing you the payment has been accepted. The second e-mail will be from <u>web.registration@austintexas.gov</u> with a subject line of "Austin Build + Connect Payment Confirmation" informing you the payment has been received from Chase and your permit has been issued. The third e-mail will be from <u>noreply@cityofaustin.org</u> issuing you the approved permit. See section 4 for sample emails.
- g. To return to Austin Build + Connect click 'Exit'.

| <b>austin</b> texas∗gov             |                         |                                                                     |                        |                  |
|-------------------------------------|-------------------------|---------------------------------------------------------------------|------------------------|------------------|
|                                     | <u>En Español</u>       | <u>Privacy</u>                                                      | Customer Service       | <u>Help</u> Exit |
| Manage Accounts                     | Payment Confirma        | tion - Licenses / Permits                                           | _                      |                  |
| Pending Payments<br>Payment History | Thank you for using our | r on-line payment system.<br>k located towards the top right of thi | s page to return to th | e Austin         |
| CHASE 🔾                             | Build + Connect websit  | e. Payments may take a few minutes                                  | this page for your     | Ē                |

- 3. Paying via e-Check
  - a. Select 'eCheck'

|                  | <u>En Español</u>                            | <u>Privacy</u> <u>Customer Service</u> <u>Help</u> <u>E</u>            | <u>xit</u> |  |  |  |  |  |  |
|------------------|----------------------------------------------|------------------------------------------------------------------------|------------|--|--|--|--|--|--|
| Make Payment     | Make a Payment - Lie                         | enses / Permits                                                        |            |  |  |  |  |  |  |
| Manage Accounts  |                                              | Bold fields with * are required.                                       |            |  |  |  |  |  |  |
| Pending Payments | T                                            | elecce charle that this is the same to Demait Number Travise           |            |  |  |  |  |  |  |
| Payment History  | Number, and Amount listed                    | please check that this is the correct Permit Number, invoice<br>below. |            |  |  |  |  |  |  |
|                  | PAYMENT INFORMATION                          |                                                                        |            |  |  |  |  |  |  |
| CHASE 🔾          | Permit Nbr / Invoice N<br>Invoice            | or / Dept 1: 2016-000783 PP / Inv#6221704/PDRD<br>Amount 1: \$168.48   |            |  |  |  |  |  |  |
|                  | PAYMENT DETAILS                              |                                                                        |            |  |  |  |  |  |  |
|                  | \$168.48                                     |                                                                        |            |  |  |  |  |  |  |
|                  | PAYMENT METHOD                               |                                                                        |            |  |  |  |  |  |  |
|                  | Saved Account*:<br>Select Choose One         | Ψ]                                                                     |            |  |  |  |  |  |  |
|                  | New Account*:<br>echeck<br>Credit/Debit Card | DISCOVER                                                               |            |  |  |  |  |  |  |
|                  |                                              | Continue Cancel                                                        |            |  |  |  |  |  |  |

- b. You will need the following information for e-Check payments
  - i. Bank Routing Number
  - ii. Account Number

### iii. Check Number

| ECHECK ACCOUNT INFORMATION                                                                   |                                                                                                    |
|----------------------------------------------------------------------------------------------|----------------------------------------------------------------------------------------------------|
| Bank Routing Number*: Bank Account Number*: Re-enter Bank Account Number*:                   | Bank Account Type*:<br>Checking Savings<br>Bank Account Category*:<br>Consumer Business<br>Save this account?:<br>Yes  No<br>Bank Account Nickname: |
| PAY<br>TO THE<br>ORDER OF<br>FOR<br>1:1221052781: b724301068"<br>Routing<br>Number<br>Number | 1200<br>\$                                                                                                    |

c. Enter your Austin Build + Connect ID found at the bottom of the invoice or top of the 'My Profile' page. If you accept the Terms and Conditions, select the check box. Click 'Confirm.'

| Verify Payment - Licenses / Permits                                                                                                    |
|----------------------------------------------------------------------------------------------------|
| Bold fields with * are required.                                                                                                    |
|                                                                                                    |
|                                                                                                    |
| For your own protection, review the details of your payment and enter your Austin Build +<br>Connect ID below before choosing <b>Confirm</b> .                                                                                                    |
| Your Payment Detail                                                                                                    |
| Payment Amount: \$168.48                                                                                                    |
| Scheduled Payment Date: Mar-03-2016                                                                                                    |
| Amount Due: \$168.48                                                                                                    |
| Permit Nbr / Invoice Nbr / Dept 1: 2016-000783 PP / Inv#6221704/PDRD                                                                                                    |
| Invoice Amount 1: \$168.48                                                                                                    |
| Your Account Detail                                                                                                    |
| Bank Routing Number:                                                                                                    |
| Bank Account Number: XXXXXXXXXXXX0000                                                                                                    |
| Bank Account Type: Checking                                                                                                    |
| Bank Account Category: Consumer                                                                                                    |
| E-mail Address*:                                                                                                    |
| Send me an email confirmation: 🕑                                                                                                    |
| Language Preference: English 🔻                                                                                                    |
| Enter Austin Build + Connect ID*:                                                                                                    |
| Terms And Conditions                                                                                                    |
| PLEASE READ AND APPROVE THE FOLLOWING AUTHORIZATION                                                                                                    |
| By accepting the Terms and Conditions, you are authorizing the payee to electronically<br>debit your bank account for the amount(s) and date set forth above. This authorization is<br>valid for this transaction only.                                      |
| In the event that a payment is returned for insufficient funds, you authorize the payee to<br>electronically debit your bank account for the original amount of the transaction, as well as<br>a returned item fee, up to the maximum amount allowed by law. |
| PLEASE PRINT A COPY OF THIS AUTHORIZATION FOR YOUR RECORDS                                                                                                    |
| I accept the Terms and Conditions*:                                                                                                    |
| Confirm Cancel                                                                                                    |

d. Your payment has been processed. You will receive 3 e-mails. One e-mail from <u>noreply@payconnexion.com</u> with a subject line of "Payment Confirmation for Licenses / Permits." This is an e-mail from Chase Bank informing you the payment has been accepted. The second e-mail will be from <u>web.registration@austintexas.gov</u> with a subject line of "Austin Build + Connect Payment Confirmation" informing you the payment has been received from Chase and your permit has been issued. The third e-mail will be from <u>noreply@cityofaustin.org</u> issuing you the approved permit. See

section 4 for sample emails.

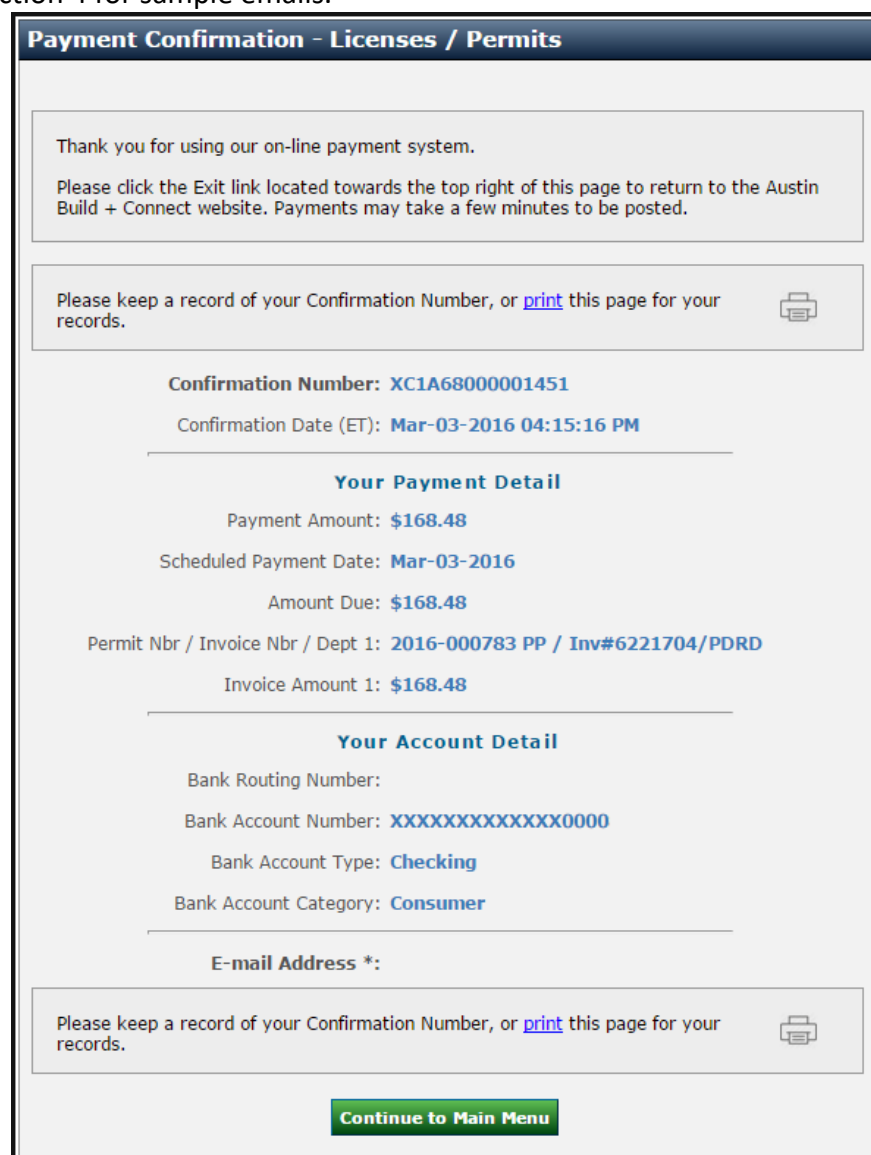

# 4. Sample payment notification e-mails

Notice: This is an automated e-mail generated from the City of Austin's electronic system informing you that your payment for Water Meter Upgrade (Case Number: 2020-003524) has been received.

Please be aware that:

- 1. It may take two to three business days for the payment amount to show on your bank account.
- 2. It may take up to two hours for the payment update to reflect on your account on ABC Portal.
- 3. You will receive a separate e-mail notification on your application status.

 If you have questions/concerns regarding your application, please contact Austin Water's UDS Tap Plan Review Team at '<u>Tap\_planreview@austintexas.gov</u>'.

 To check the status of your application, use the following public access link or log back into your account on: <u>https://abc.austintexas.gov/web/permit/index</u>

#### AW Submittal of Engineering Tap Plans and Water Meter Upgrade Applications

# 5. Payment Errors

If you submit a payment but receive a page error or close the page before payment is completed, you will not be able to immediately select the permit to try again. The system will put the permit on hold for approximately 90 minutes in order to prevent multiple payments on the same permit. After the 90-minute period, the permit will be available to select again if the previous payment did not get processed.

# IV. Non-Applicable AB + C Items

The following functions do not apply to the Tap Plan or Water Meter Upgrade Review Folders.

- 1. My Escrow Account
- 2. 311 Ticket (Refund, Voids, Cancellations)
- 3. My Inspections

# V. Checking the Status of Your Applications

You can check the status of your applications and bills by logging into your account and clicking on 'My Permit/Cases' or 'My Bills'. You may also check on your incomplete applications as shown on the screenshot below:

|   | My Permits/Cases              | TIF                                                                                          | TIP: The My Bills link on the left menu bar only displays permits and cases eligible for payment. |                       |              |               |                     |                                |                    |         |  |
|---|-------------------------------|----------------------------------------------------------------------------------------------|---------------------------------------------------------------------------------------------------|-----------------------|--------------|---------------|---------------------|--------------------------------|--------------------|---------|--|
| Ľ | My Incomplete<br>Applications | Click on the Permit Number for further details. Search 1 Page 1 / 1 - Total 2 rows returned. |                                                                                                   |                       |              |               |                     |                                |                    |         |  |
|   | My Bills                      |                                                                                              |                                                                                                   |                       |              |               |                     |                                |                    |         |  |
| Г | My Licenses                   | v                                                                                            | VIEW STATUS OF MY PERMITS/CASES                                                                   |                       |              |               |                     |                                |                    |         |  |
|   | My Inspections                | #                                                                                            | Check                                                                                             | Permit/Case<br>Number | Project Name | Description   | Application<br>Date | Status<br>(Expiration<br>Date) | Related<br>Folders | Balance |  |
|   | My Escrow Account             |                                                                                              |                                                                                                   |                       | 625 E 10TH   | OSSE roviowor |                     | Dending                        |                    |         |  |

# VI. Assistance

Please submit your questions and concerns to <u>Tap\_planreview@austintexas.gov</u>